## **การงอสอบแก้ตัว ปลายภาค** ระดับปริญญาตรี/ นานาชาติ

ตรวจสอบตารางสอบในระบบ e-Student(scms) (http://scms.spu.ac.th)

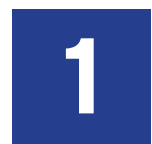

เข้าระบบ SCMS เพื่อ Login เข้าสู่หน้าทำการ เลือกเมนู ข้อมูลการศึกษา ► สมัครสอบแก้ตัว

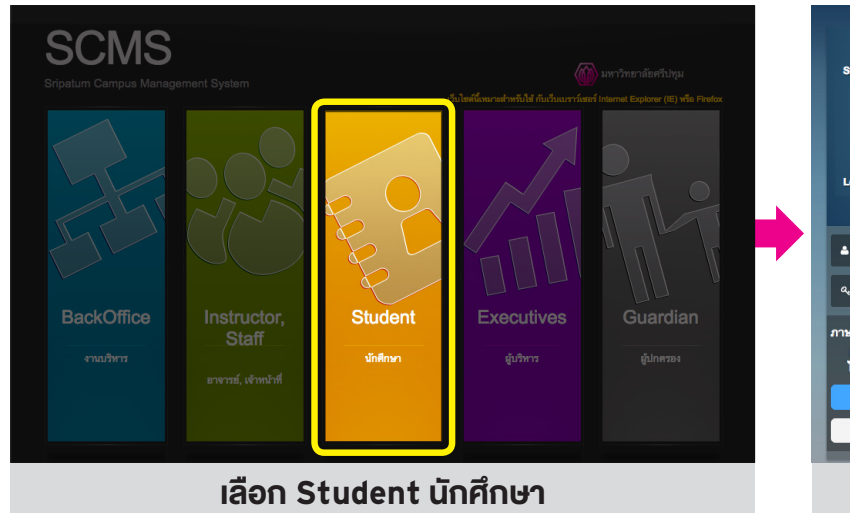

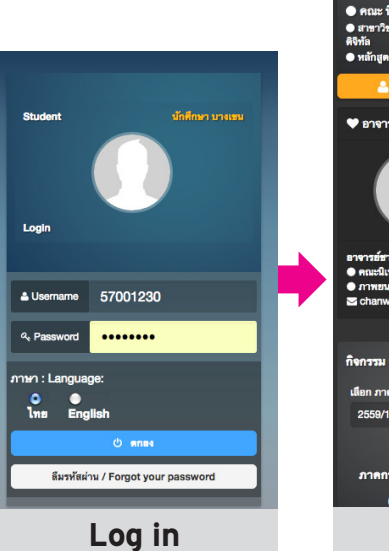

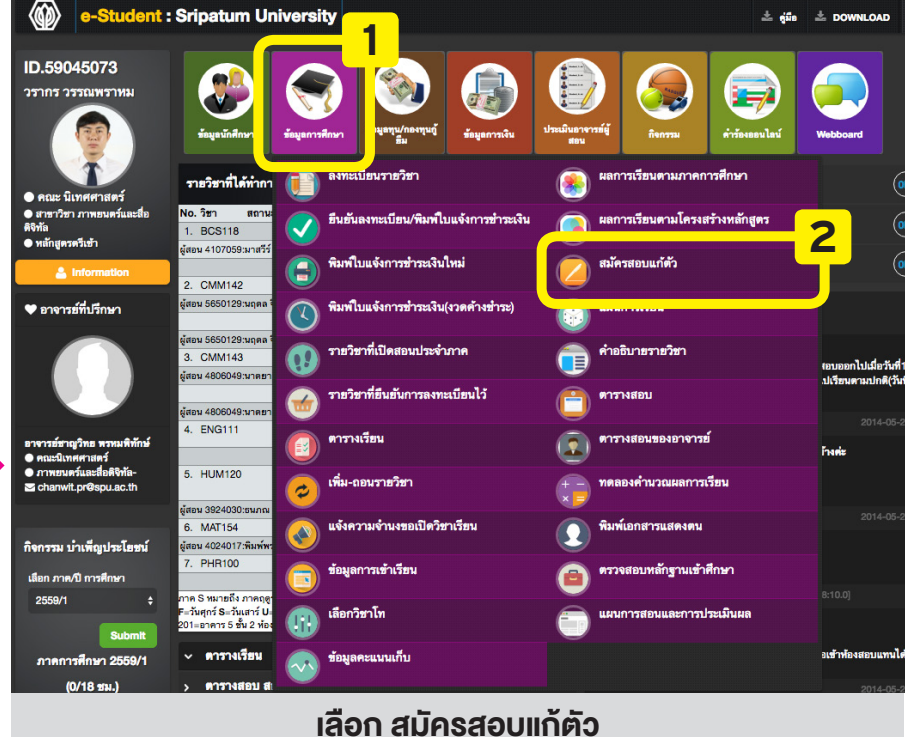

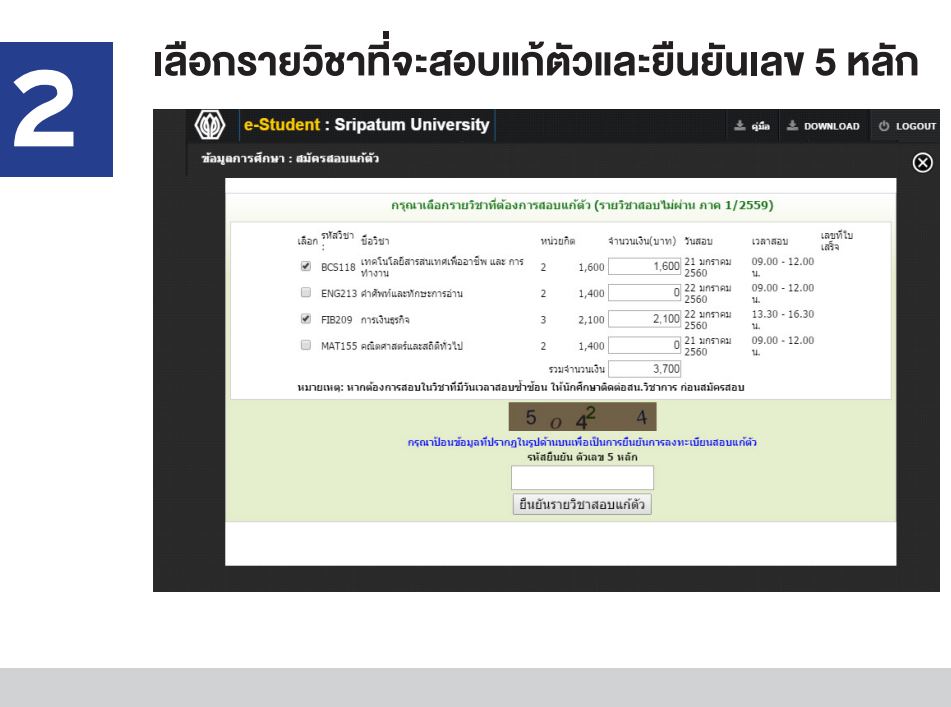

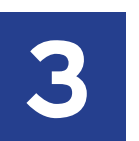

พิมพ์ใบแจ้งการชำระเงิน

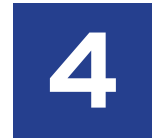

นักศึกษาตรวจสอบตารางสอบแก้ตัว ได้ที่ เข้าเมนู ข้อมูลการศึกษา

- ตารางสอบ
- เลือกปีสอบแก้ตัว/เทอม

| INUL ISNUE                  | 2559/1                                                                                                    | -                                                                                               | ตกลง                                                                                                 |                                                                                   |                                     |                                  |                        |                         |     |
|-----------------------------|----------------------------------------------------------------------------------------------------|-------------------------------------------------------------------------------------------------|----------------------------------------------------------------------------------------------------|-----------------------------------------------------------------------------------|-------------------------------------|----------------------------------|------------------------|-------------------------|-----|
|                             | 2556/ຄຸດຸຮ້ວນ-3                                                                                                    | -                                                                                               |                                                                                                    |                                                                                   |                                     |                                  |                        |                         |     |
|                             | 2556/สอบแก้ดัวเทอ                                                                                                    | nu 1                                                                                            |                                                                                                    |                                                                                   |                                     |                                  |                        |                         |     |
|                             | 2556/สอบแกตวเทย<br>2557/กอร้อม-0                                                                                                    | au 2                                                                                            |                                                                                                    |                                                                                   |                                     |                                  |                        |                         |     |
|                             | 2557/10580-0                                                                                                    |                                                                                                 |                                                                                                    |                                                                                   |                                     |                                  |                        |                         |     |
|                             | 2557/2                                                                                                    |                                                                                                 |                                                                                                    |                                                                                   |                                     |                                  |                        |                         |     |
|                             | 2557/ຊອູຮ້ລນ-3                                                                                                    |                                                                                                 |                                                                                                    |                                                                                   |                                     |                                  |                        |                         |     |
|                             | 2557/สอบแก้ดัวเทอ                                                                                                    | ni 1                                                                                            |                                                                                                    |                                                                                   |                                     |                                  |                        |                         |     |
|                             | 2557/สอบแกควเทอ                                                                                                    | au 2                                                                                            |                                                                                                    |                                                                                   |                                     |                                  |                        |                         |     |
|                             | 2558/2                                                                                                    |                                                                                                 |                                                                                                    |                                                                                   |                                     |                                  |                        |                         |     |
|                             | 2558/ຄຸດອັລນ-3                                                                                                    |                                                                                                 |                                                                                                    |                                                                                   |                                     |                                  |                        |                         |     |
|                             | 2558/สอบแก้ด้วเทอ                                                                                                    | ու 1 💡                                                                                          |                                                                                                    |                                                                                   |                                     |                                  |                        |                         |     |
|                             | 2558/สอบแก้ดัวเทอ                                                                                                    | ณ 2                                                                                             |                                                                                                    |                                                                                   |                                     |                                  |                        |                         |     |
|                             | 2559/1                                                                                                    |                                                                                                 |                                                                                                    |                                                                                   |                                     |                                  |                        |                         |     |
|                             | 2559/2                                                                                                    |                                                                                                 |                                                                                                    |                                                                                   |                                     |                                  |                        |                         |     |
|                             | 2559/สอมแก้ตัวเทอ                                                                                                    | a. 1                                                                                            |                                                                                                    |                                                                                   |                                     |                                  |                        |                         |     |
|                             | 2559/สอบแก้ด้วเทอ                                                                                                    | р <b>ц</b> 2                                                                                    |                                                                                                    |                                                                                   |                                     |                                  |                        |                         |     |
|                             | 2560/1                                                                                                    | -                                                                                               |                                                                                                    |                                                                                   |                                     |                                  |                        |                         |     |
|                             | 2300/1                                                                                                    |                                                                                                 |                                                                                                    |                                                                                   |                                     |                                  |                        |                         |     |
|                             | 2500/1                                                                                                    |                                                                                                 |                                                                                                    |                                                                                   |                                     |                                  |                        |                         |     |
|                             | 2.500/1                                                                                                    |                                                                                                 |                                                                                                    |                                                                                   |                                     |                                  |                        |                         |     |
| )) e-Stu                    | ident : Sripatum                                                                                                    | Universi                                                                                        | ity                                                                                                  |                                                                                   |                                     |                                  | غۇتە<br>غۇرى           |                         | фц  |
| e-Stu<br>มูลการศึกษา        | ident : Sripatum                                                                                                    | Universi                                                                                        | ity                                                                                                  |                                                                                   |                                     |                                  | <u>ೆ</u> . ಪ್ರದೆಸ      | A DOWNLOAD              | ¢ι  |
| e-Stu<br>นุยการศึกษา        | ident : Sripatum                                                                                                    | Universi                                                                                        | ity                                                                                                  |                                                                                   |                                     |                                  | ± 4fia                 | ≜ DO <del>WN</del> LOAD | фи  |
| e-Stu<br>มูลการศึกษา        | rdent : Sripatum                                                                                                    | Universi                                                                                        | ity                                                                                                  |                                                                                   |                                     |                                  | ± qifa                 | ≜ DOWNLOAD              | φı  |
| ) e-Stu<br>มูลการทึกหา      | ident : Sripatum  <br>: ตารางสอบ                                                                                                    | Universi                                                                                        | ity                                                                                                  |                                                                                   |                                     |                                  | <u>گ</u> يَرْآه        | ≜ DOWNLOAD              | σι  |
| ) e-Stu<br>มุยการศึกหา      | ident : Sripatum                                                                                                    | Universi                                                                                        | ity                                                                                                  |                                                                                   |                                     |                                  | ± գնո                  | ≛ DOWNLOAD              | φı  |
| <b>e-Stu</b><br>มูลการศึกษา | Ident : Sripatum I                                                                                                    | Universi                                                                                        | ity                                                                                                  | ตั้วเพลม 1/2559 1                                                                 | พัฒนักศึกษา :                       | 55000947                         | ± գնո                  | ≛ DOWNLOAD              | σı  |
| ) e-Stu<br>มุลการศึกษา      | ident : Sripatum                                                                                                    | Universi<br>เหริจีนัยสะบ :                                                                      | ity<br>สอบกรวมการ สอบมา<br>ร้อโชา                                                                    | เสี้วะพรม 1/2559 รา<br>กลุ่ม                                                      | พัฒนักสีกษา :<br>วันที่เครม เวลา    | รรณรองส7<br>ระณาเพรศ์นั่ง        | د بېټم<br>Reserversion | 2 DOWNLOAD              | ðι  |
| e-Stu<br>มุลการทึกหา        | ident : Sripatum i<br>: e 133-edau<br>cotof store<br>:                                                                                                    | Universi<br>เหริจีนัยสน :                                                                       | ity<br>สอบกรามกาล สอบมา<br>รัชวิชา                                                                   | าตั้งเพลม 1/2559 1<br>กลุ่ม<br>01<br>01                                           | พัฒนักศึกษา :<br>วันที่ขณะเวลา<br>- | 55005947<br>ระบามหลี่นั่ง        | ± بۇلم<br>Recording    | ≛ DOWNLOAD              | σı  |
| e-Stu<br>มูลการทึกหา        | <mark>ident : Sripatum เ</mark><br>: สารางสอบ<br>                                                                                                    | Universi<br>เหริกันขอน :<br>อาจเคมีนูลา 1<br>ฐานกามก่ามอะ                                       | ity<br>สอบกลามกาล สระมะ<br>ร้องกา<br>การให้นั่วทั้งมายมะคัว                                          | ตัวเพลม 12558 ห<br>กลุ่ม<br>01<br>เรื่านระจำนัก 01<br>เร้านธรร้านัก 01            | พัฒนักสึกษา :<br>วันที่สอบ เวลา<br> | 55005947<br>ระณามารที่นี่จ       | ± gita<br>Retroversion | ≜ DOWNLOAD              | φı  |
| e-Stu<br>มนุลการศึกษา       | 2000) 2<br>ident : Sripatum (<br>: e 133 edua)<br>det district<br>: Lavaste<br>: Lavaste<br>: Lavaste<br>: Lavaste                                                                                                    | Universi<br>เหริกันสะบ<br>การเคโนสุวา<br>การการสะ<br>การการ<br>เมติ                             | รรมกราวเกต สระนะ<br>ชัยวิชา<br>การให้เริ่าต่อสระบะประ                                                | ได้วะพระม 1/2559 ก<br>กลุ่ม<br>01<br>51<br>ร้านสุราวิตภาสถานัก<br>กฎณาสิตภาสถานัก | พัฒนักสีกษา<br>วันก็ขณะเวลา<br><br> | 55005947<br>ระณาเพรที่น้ำ<br>-   | ± gita<br>Antonosies   | å DOWNLOAD              | ÖL  |
| e-Stu<br>มนุยการศึกษา       | 12000 1<br>: 977-84800<br>: 977-84800<br>: 920-95<br>: 920-95<br>: | Universi<br>แรงที่นักคน :<br>รางกรับบุร 1<br>ฐายกายเพิ่มเละ<br>รูปมายเพิ่มเละ<br>รูปมายเพิ่มเละ | ty<br>สอบกรามากล สระมะ<br>ชื่อวิวา<br>การใหญ้กล่ะเครื่อง<br>การใหญ้กล่ะเครื่อง<br>การใหญ้กล่ะเครื่อง | ตัวเทคม 1/2558 เ<br>กลุ่ม<br>01<br>เริ่านอง รักปา 01<br>กฎณาสิตต์หนักบัก          | พัฒนักสีกษา<br>วันก็ขณะเวลา<br><br> | 55005947<br>1821 UNIŘů<br>-<br>- | ی درشه<br>Renervensios | ≛ DOWNLOAD              | ¢ u |

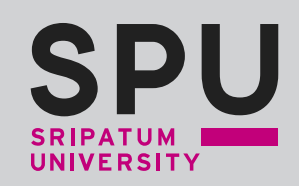

## และดำเนินการตามในใบแจ้ง

พิมพ์ไบแจ้งการข่าระเงิน Print Billpayment : ภาคการศึกษา /2559

พิมพ์ใบแจ้งการข่าระเงิน เพื่อข่าระเงินที่มหาวิทยาลัย วันที่ -

1. กด ตรงศำว่า พัมพ์ใบแจ้งการข่าระเงินลงทะเบียน เพื่อนำไปยืนข่าระเงิน

2. นำใบแจ้งการข่าระเงินการลงทะเบียน ไปยื้นข่าระเงินตามข้อความและวันเวลาที่ระบุไว้ในใบแจ้งการข่าระเงินฯ อย่างเคร่งครัด

 การลงทรเบียนจะแต้รลั้นสมบูรณ์ ก็ต่อเมื่อ นำใบแจ้งการประเงินการลงทรเบียนไปยื้นรับในเสร็จสองสถาบัน ตามวันและเวลาที่สถาบันประกาศ ให้ยังรับได้

หากไม่ปฏิบัติตามข้อมูลที่แจ้งในใบแจ้งการช่าระเงินอย่างเคร่งครัด การลงทะเบียนในครั้งนั้นจะถือว่าเป็นโมฆะ

| ใบแข้งช่าระเงิน                                                                                                    | สื่อ สอง มักค์ลดายนั้น อิระนานิธิวรโชติ                    |  |  |  |
|----------------------------------------------------------------------------------------------------|------------------------------------------------------------|--|--|--|
| คิดต่อ งานการเงิน สำนักงานการคลัง                                                                                                    | тлації айта<br>планії айта<br>Ref. 2<br>Ref. 2<br>10720450 |  |  |  |
| เพียบโอนต่างสถาบัน                                                                                                    |                                                            |  |  |  |
| คารรรมเนียมสอบมาคัว 1,600,00 บาท<br>จำนวนเงินอาธารเบียนสอบมาศัวทั้งสิ้น 1,600 บาท สำหรับทำระ จวดที่ 1/1 จ<br>ยอดรวมที่ต่องทำระ หนึ่งพันหกร้อยบาทด้วน | จำนวนเงิน 1,600 บาท<br>1,600.00                            |  |  |  |
|                                                                                                    | 6                                                          |  |  |  |

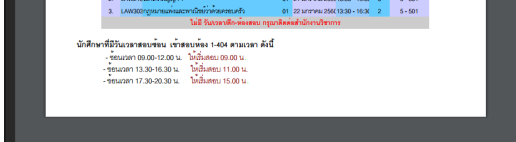

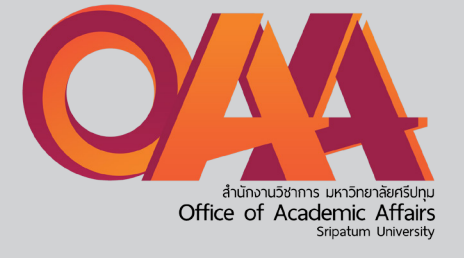